## Stamp Roll Printing

The Printer you will use is Brother QL-800 and after installing the Driver, no changes needed to print using the <u>PB Label stock</u> **SL-SPM02** 

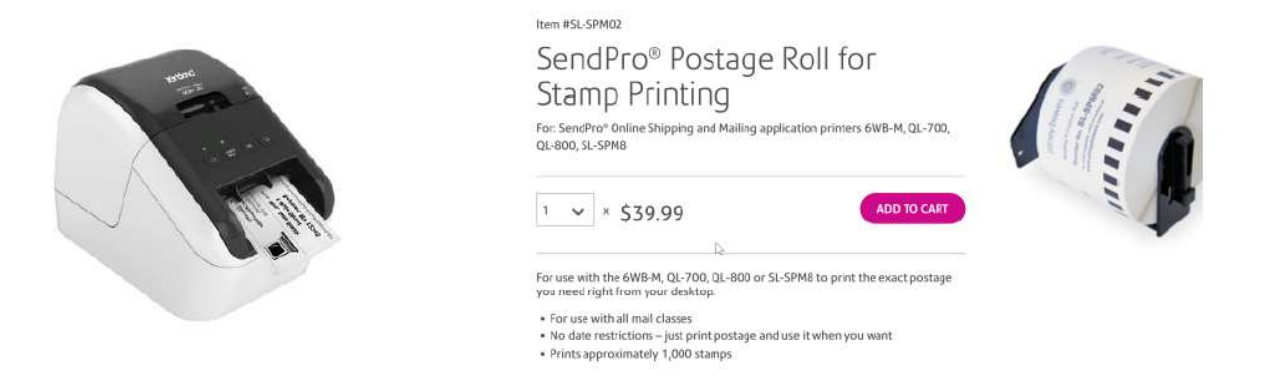

When setting up the Roll Printing for Stamps you create the "label" through <u>Document Tab</u> in Outputs. You can setup as Client or Response as requested by the customer.

Setting as **Response**, you need to set the <u>Printer</u> to the Label created in SPE, set the Resize % to approx. 120 and set the Left Margin 30 and Top Margin 5. However, you can adjust as needed.

| Printing   | Options T | nermal Options | Permissions                                                                                                    |                                                                                                    |
|------------|-----------|----------------|----------------------------------------------------------------------------------------------------|----------------------------------------------------------------------------------------------------|
| •          |           |                |                                                                                                    |                                                                                                    |
| Prin       | t Later   | Paginate       | Browser I                                                                                                    | Resize                                                                                                    |
| • Printer  |           |                | Stock                                                                                                    |                                                                                                    |
| Laber      |           |                | Generic                                                                                                    |                                                                                                    |
| • Copies   |           |                | Print Resizing                                                                                                    |                                                                                                    |
| 1          |           |                | 120                                                                                                    |                                                                                                    |
| Left Ma    | rgin      |                | Top Margin                                                                                                    |                                                                                                    |
| 30         |           |                | 5                                                                                                    |                                                                                                    |
| Y Print Ro | otation   |                |                                                                                                    |                                                                                                    |
|            | 12        | 3 61           |                                                                                                    |                                                                                                    |
| • 0*       | 90" 1     | 80° 270°       |                                                                                                    |                                                                                                    |
|            |           |                |                                                                                                    |                                                                                                    |
|            |           |                |                                                                                                    |                                                                                                    |
|            |           |                |                                                                                                    |                                                                                                    |
|            |           |                |                                                                                                    |                                                                                                    |
|            |           |                |                                                                                                    |                                                                                                    |
|            |           |                | Printing Options Thermal Options   Print Later Paginate   Print Later Paginate   Print Rotation 1   Print Rotation 1   Print Rotation 180*   270* | Printing Options       Thermal Options       Permissions         Print Later       Paginate       Browser I         Print Later       Paginate       Generic         Copies       Print Resizing       1         1       120       Left Margin         30       5       Print Rotation         v       Image: State State |

Setting as **Client**, <u>Printer</u> is **blank** and the **Resize % won't matter**, you have to change <u>Resize % on the Print</u> <u>screen of Chrome</u>. Set the **Left Margin** to **30** and the **Top Margin** to **5**. Adjust as needed.

|                                                                | Printing Options Therma                                                           | al Options Permissions             |
|----------------------------------------------------------------|-----------------------------------------------------------------------------------|------------------------------------|
| amp Roll<br>nerate From +                                      | Print Later     Printer                                                           | Paginate 📄 Browser Resize<br>Stock |
| arrier                                                         | <b>*</b>                                                                          | Generic                            |
| rmat +                                                         | Copies                                                                            | Print Resizing                     |
| DF Raw                                                         | • 1                                                                               | 120                                |
| bel Path                                                       | Left Margin                                                                       | Top Margin                         |
| nter Type +<br>ient<br>stom Print Engine<br>bCapp Machine Name | ▼<br>▼<br>▼<br>▼<br>■<br>■<br>■<br>■<br>■<br>■<br>■<br>■<br>■<br>■<br>■<br>■<br>■ | 5<br>270°                          |

In the **<u>Stamps App, Version 1.9</u>**, Select the **Roll** tab at the top, then select **Test Print**.

| Total S                             | tamps S                                           | elected: 1  |      |
|-------------------------------------|---------------------------------------------------|-------------|------|
| US POS<br>FIRST<br>PITNEY E<br>6706 | \$:<br>STAGE<br>CLASS<br>30WES<br>999553<br>01564 | VOID        |      |
|                                     |                                                   | Order Stamp | Roll |

When you print using **Response**, the Stamp(s) prints directly to the printer.

For **Client**, the Stamp prints to a window of the Webpage. Select the Printer button.

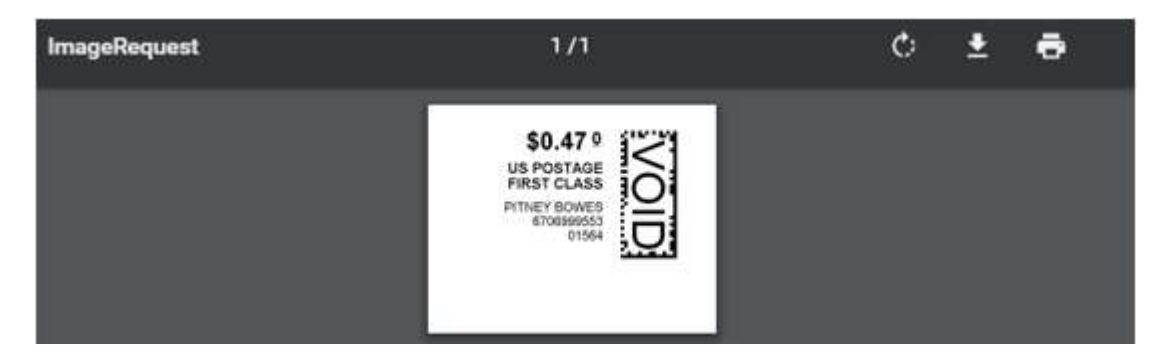

Select **Brother QL-800** printer and then <u>change</u> the **Resize % as needed**. For this one 100% printed perfect. However, you can make it smaller or larger.

| Destination                      | Brother QL-800    |     |
|----------------------------------|-------------------|-----|
|                                  | Change            |     |
| Pages                            | All               |     |
|                                  | O e.g. 1-5, 8, 11 | -13 |
| Copies                           | 1                 |     |
| Paper size                       | 2.4" x 1.1"       | *   |
| Pages <mark>pe</mark> r<br>sheet | 1                 | *   |
| Quality                          | 300 dpi           |     |
| Scale                            | Fit to page       |     |
|                                  | 100               |     |

## Example of Label

|--|